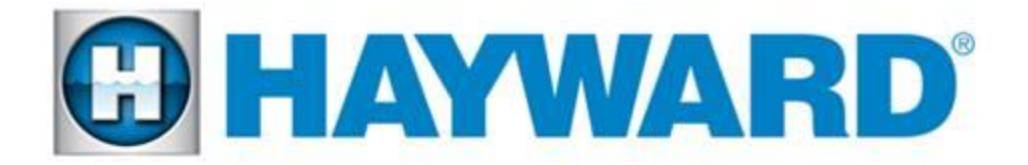

Iqua Connect' Home Netv

## AquaConnect Home Network (ACHN) Troubleshooting Guide

# AQ-CO-HOMENET

TSG-ACHN110a

Copyright 2014 Hayward Industries Inc.

#### **Table of Contents**

| Important safety instructions      | Pg. 1     |
|------------------------------------|-----------|
| Aqua Connect Firmware Requirements | Pg. 2     |
| Operation Status LEDs              | Pg. 3     |
| 1. 'LAN Feature Not Showing Up     | Pg. 4-9   |
| 2. 'Unit Not Communicating'        | Pg. 10-11 |
| 3. 'Can't Sign into Web Account'   | Pg. 12    |
| 4. 'No LEDs Illuminated'           | Pg. 13-14 |

| 5. 'Constant Screen Refresh or Not Updating' | Pg. 15-17 |
|----------------------------------------------|-----------|
| Aqua Connect: Training the Device            | Pg. 18    |
| Aqua Connect: Performing a Range Test        | Pg. 19    |
| Flow Charts                                  | Pg. 20-24 |
| Setting up a Sub Account                     | Pg. 25-28 |
| Disabling a Sub Account                      | Pg. 29-31 |
|                                              |           |

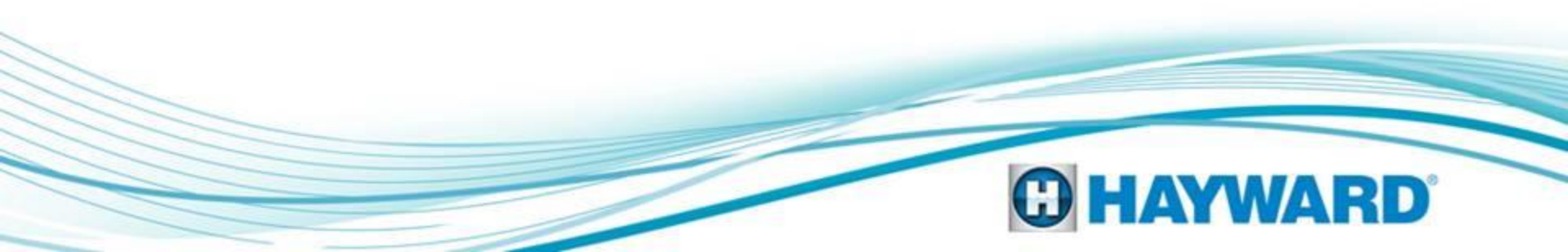

Aqua Connect Home Network (ACHN) Diagnostics

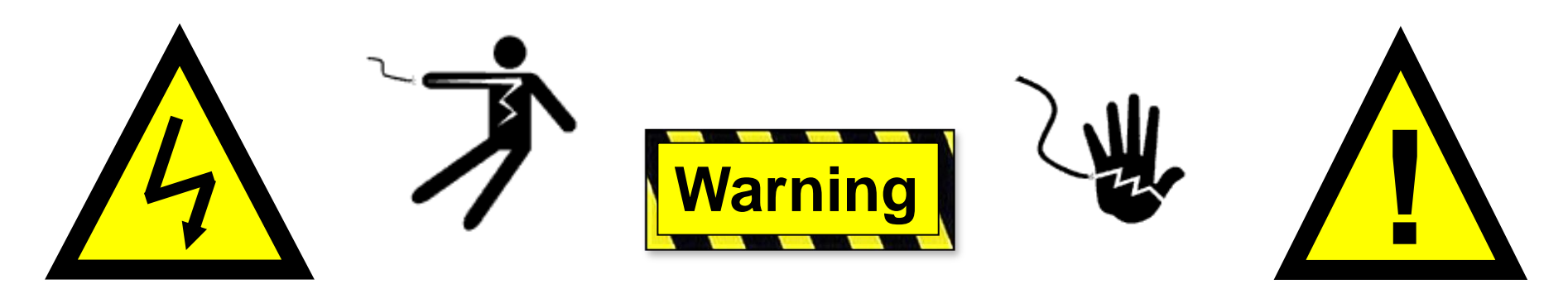

#### **High Voltage Electrocution Hazard**

Hazardous voltage can shock, burn, cause serious injury and or death. To reduce the risk of electrocution and or electric shock hazards:

- Only qualified technicians should remove the panel
- Replace damaged wiring immediately
- Insure panel is properly grounded and bonded

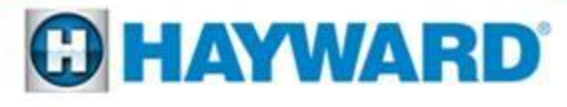

#### **ACHN Minimum Requirements**

| Family                             | Model        | Firmware |
|------------------------------------|--------------|----------|
| 2 <sup>nd</sup> Generation Antenna | AQL2-BASE-RF | v1.10    |

&

| Pro Logic All Models including PL-P-4 v4.20 & hig | her |
|---------------------------------------------------|-----|
|---------------------------------------------------|-----|

#### -OR-

| Aqua Rite Pro | All Models | v1.20 & higher |
|---------------|------------|----------------|
|---------------|------------|----------------|

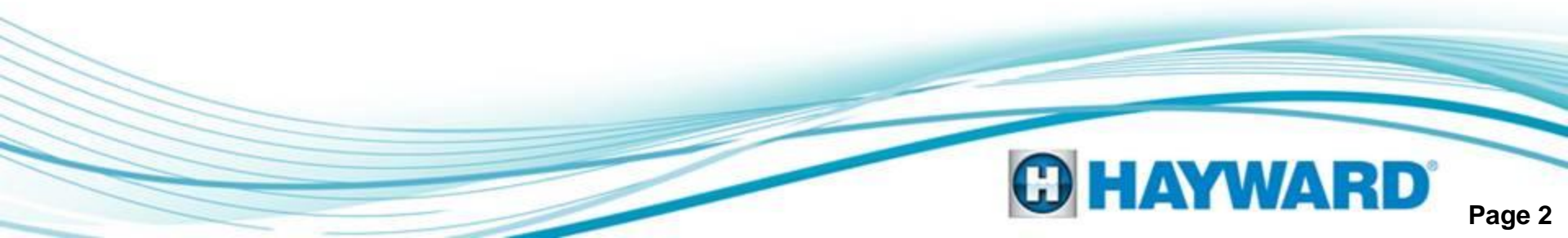

#### ACHN Operation Status LEDs

| LED  | Description                                                                                                    |
|------|----------------------------------------------------------------------------------------------------|
| RF   | Normal Operation: ON Solid<br>Indicates whether or not the ACHND is communicating<br>with the pool controller.                          |
| ТΧ   | Normal Operation: Flashing<br>Indicates when the ACHND is sending information<br>through the Ethernet cable.                            |
| RX   | Normal Operation: Flashing<br>Indicates when the ACHND is receiving information<br>from the Ethernet cable.                             |
| LINK | Normal Operation: Flashing 4 times per minute<br>Indicates when communication occurs between the<br>ACHND and the Aqua Connect Website. |

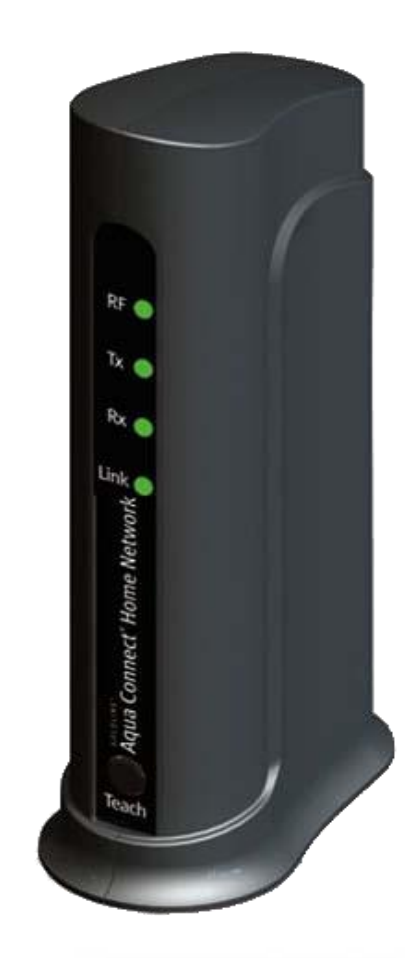

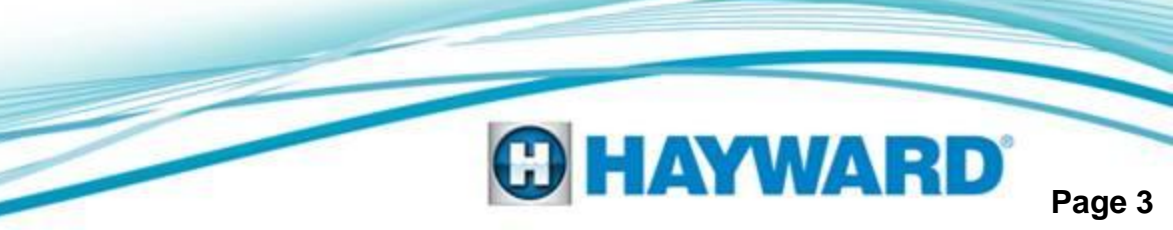

| 8 mypool5a3 - Google S 🗙            |                          |               |  |
|-------------------------------------|--------------------------|---------------|--|
| ← → C 🗋 http://myp                  | ool5A3                   |               |  |
|                                     |                          |               |  |
| Oops! Google Chrome                 | could not find mypool5a3 |               |  |
| Suggestions:<br>• Search on Google: |                          |               |  |
|                                     | mypool5a3                | Google Search |  |

If the Intranet otherwise known as the LAN feature is not working using the last three digits of the MAC address, proceed to step 1A located on page 5.

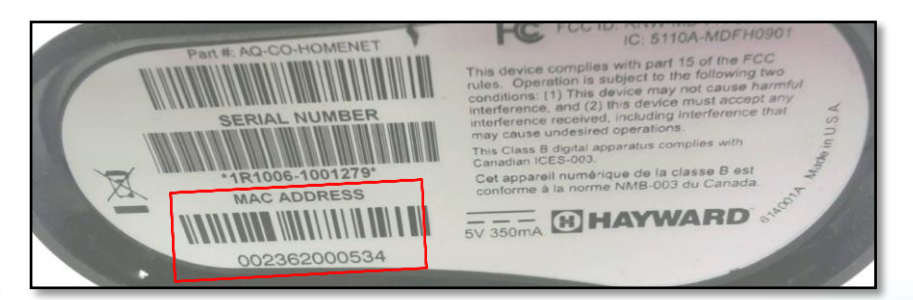

\*Note: the MAC Address is 12 characters long and can be located on the label underneath the ACHN device\*

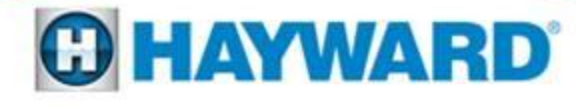

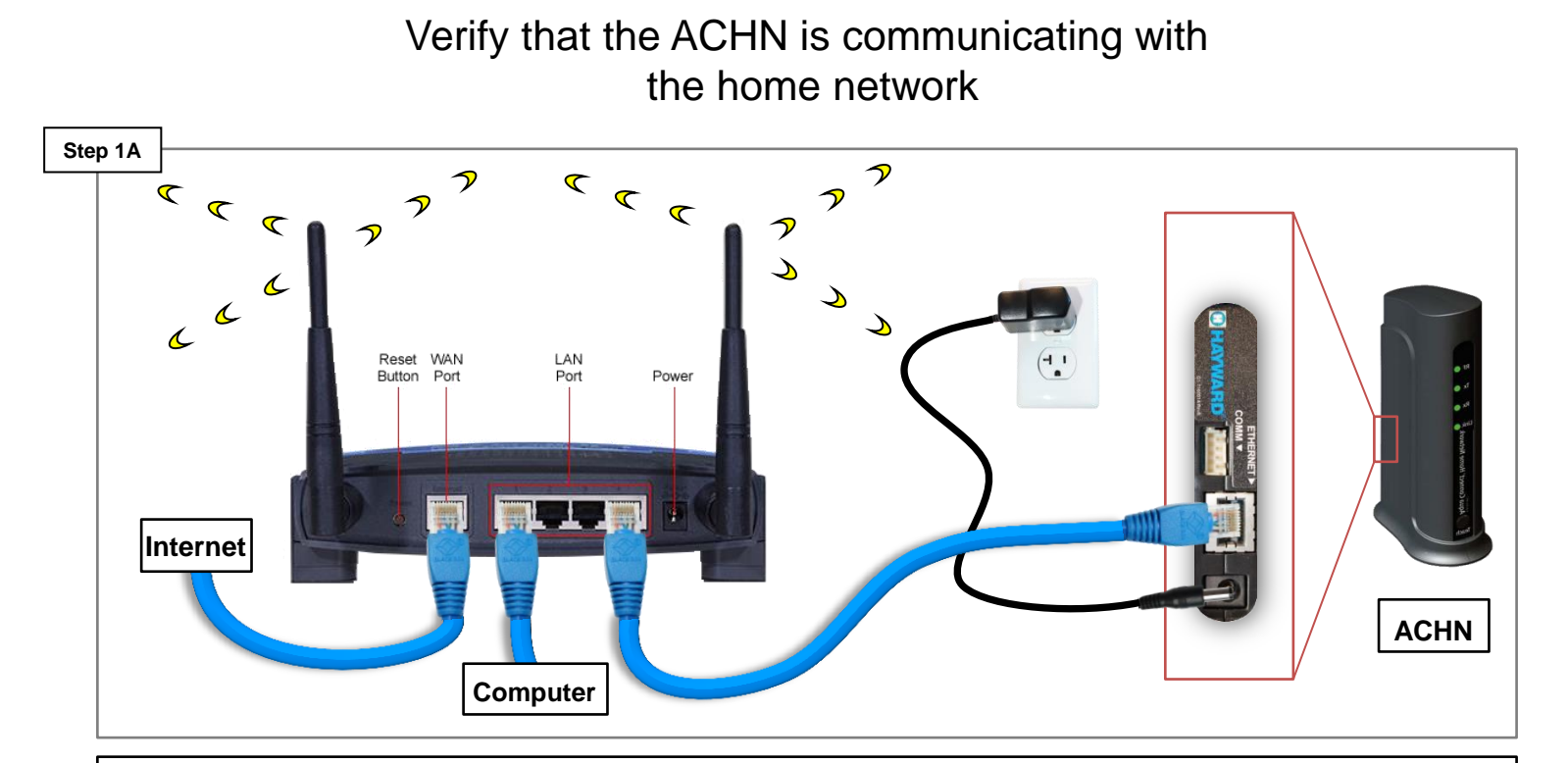

Verify the ACHN has power and its Ethernet cable is plugged into the same router as the computer. If the Tx and Rx LEDs do not appear replace the Ethernet cable. If Wi-Fi is being used, make sure the Aqua Connect is plugged into the same router as the Wi-Fi signal. If correct go to step 1B (p.6).

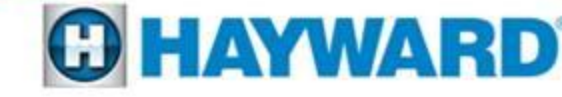

Substitute the http://mypoolxxx with the IP address assigned to the ACHN by the home network I: Locate and click on the App Store, II: Locate the "Search" icon at the bottom and type "Fing" into the search bar III: Click on the "Fing" App

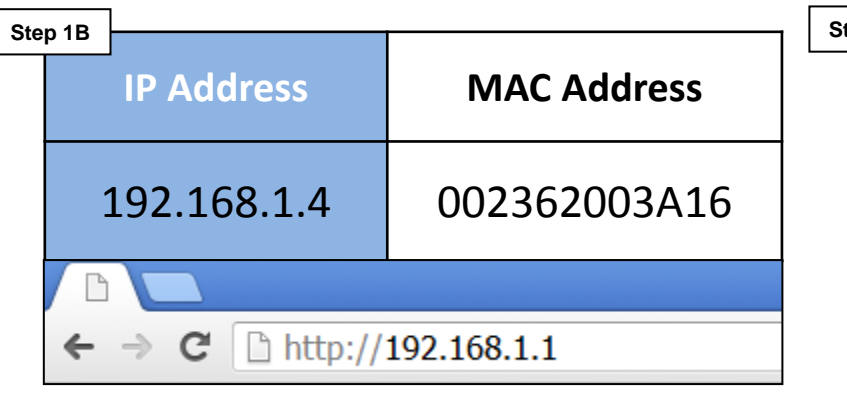

Highlighted in blue is an example of an IP address. The IP address will be assigned by the customer's home network, whereas the MAC address is the equivalent of a social security number and is a unique identifier. To obtain the IP address through an Apple product go to step 1C. To obtain the IP address through a PC, go to step 1E. (p.7).

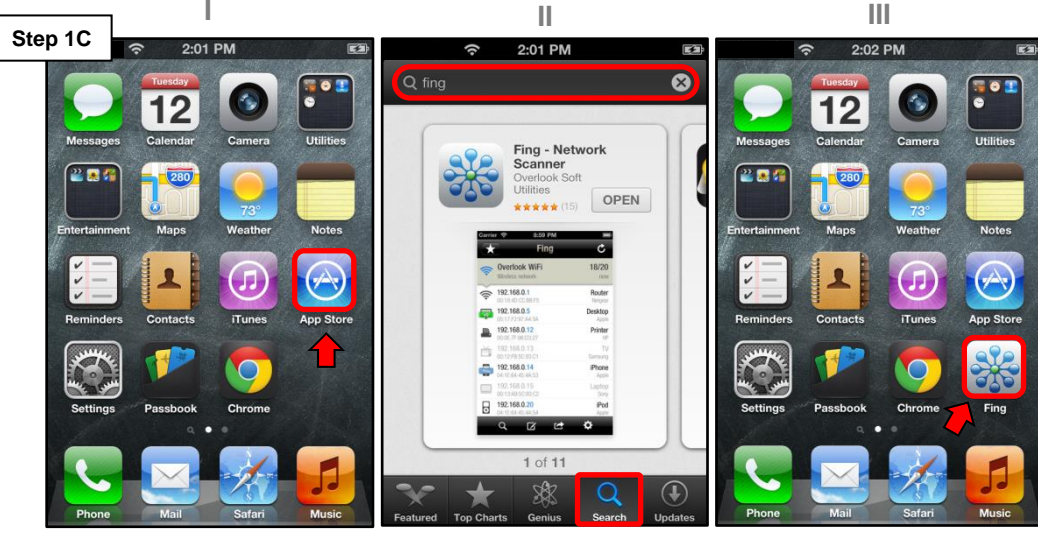

I: Click on the App Store which is located on the dashboard. II: Click on the search option and type "fing" into the search bar. Click on Install (this should be a free app) III: Open the app and proceed to step 1D (p.7).

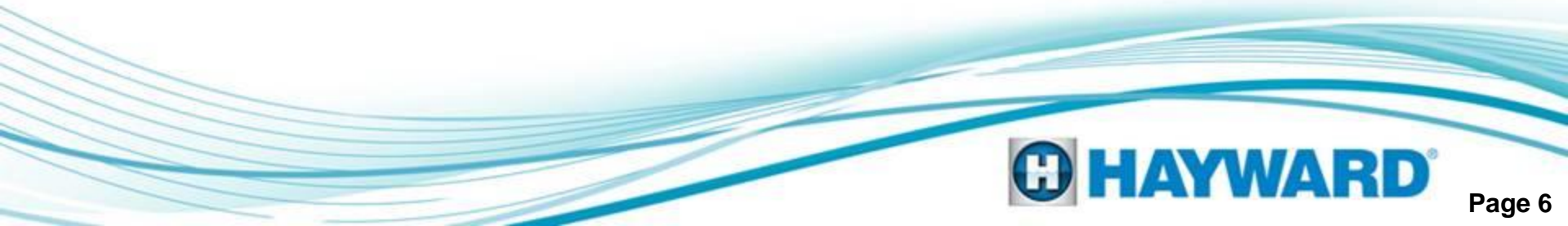

IV: Click on the IP address that matches the MAC address (in light grey font). V: Copy the IP address VI: Click on the start button VII: Scroll up to run and select VIII: In the "Open" bar, type "cmd" and select the "OK" button

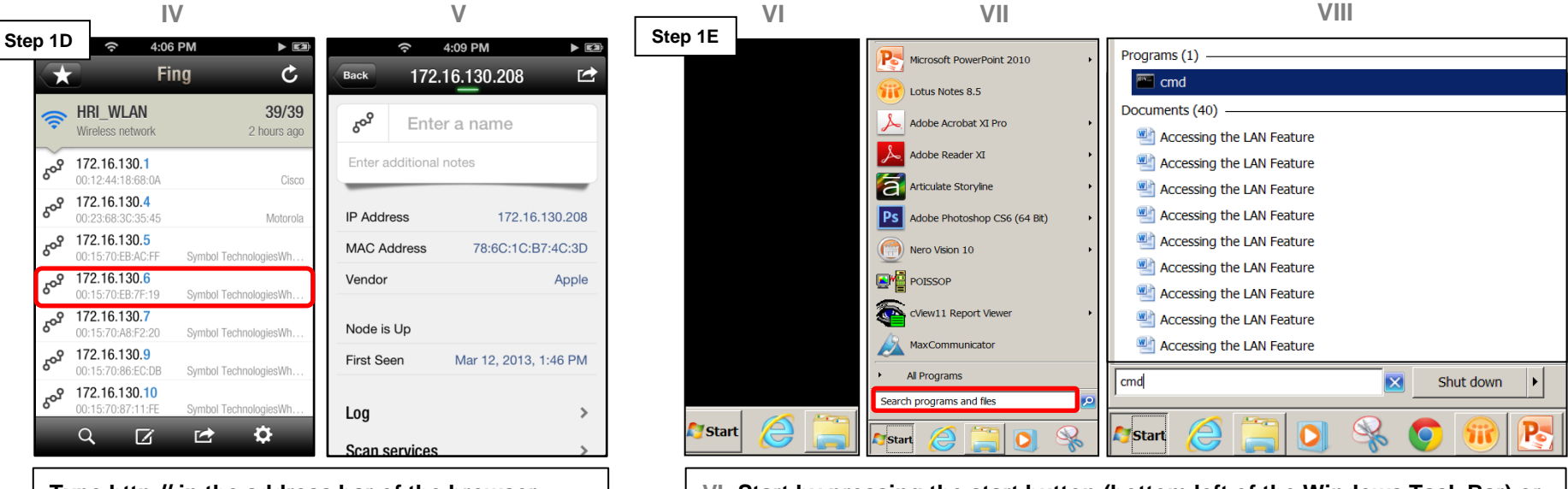

Type http:// in the address bar of the browser followed by the IP address. If this does not correct problem go to step 1H (p.9).

VI: Start by pressing the start button (bottom left of the Windows Task Bar) or click on "Run" if available. VII: Select the "Run" option. VIII: Type "cmd" into the "Open" bar and press the "OK" button. Continue to step 1F (p.8).

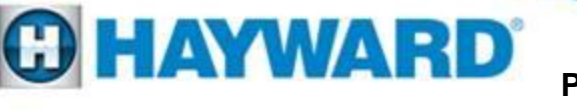

Type ping mypool followed by the last three digits of the MAC address and press enter Once the test has run the IP address should appear in brackets as highlighted below

| Microsoft Windows XP [Version 5.1.2600]<br>(C) Copyright 1985-2001 Microsoft Corp.<br>U:\> |   |
|--------------------------------------------------------------------------------------------|---|
| U:\>                                                                                       | _ |
|                                                                                            |   |
|                                                                                            |   |
|                                                                                            |   |
|                                                                                            |   |
|                                                                                            |   |
|                                                                                            |   |
|                                                                                            |   |
|                                                                                            |   |

Once entered proceed to step 1G.

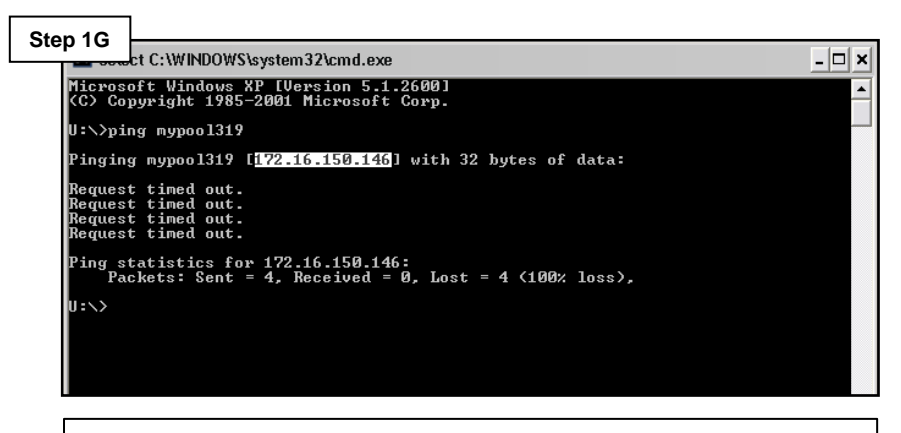

Copy the IP address and use it in the Address Bar (preceded by the http://) If this does not correct go to step 1H (p.9).

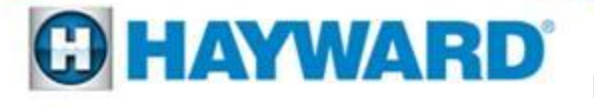

Register the unit through the ACHN website. www.aquaconnectweb.com

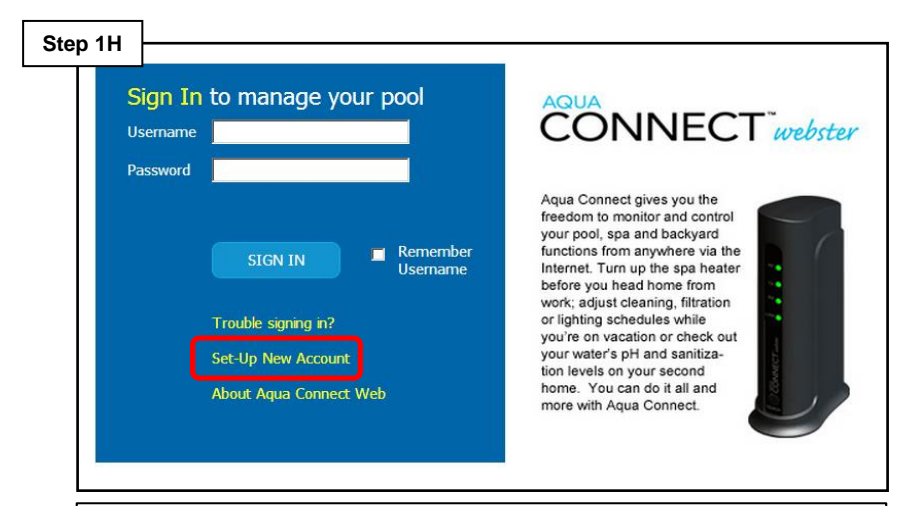

If Set-up New Account does not appear click on Classic option at the bottom of the page. If registration works and adding a pool provides full control from the web, then the problem is in the LAN security (home network – which may require the help of a network professional). If the problem still exists proceed to step 1J.

## Check the main software revision in the diagnostics menu.

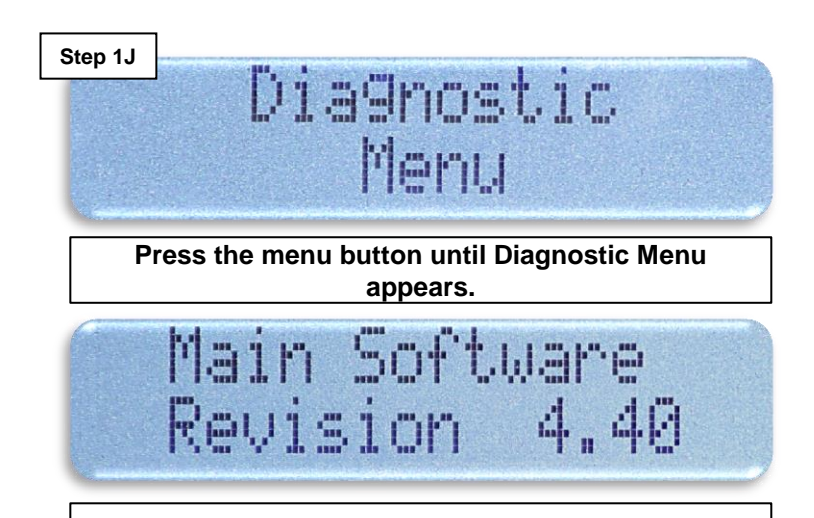

Press the right arrow until main software rev. appears. If the main software revision is 4.20 or higher (1.20 for AQR-PRO) then the problem is likely the network. In some extremely rare cases the Aqua Connect could be the cause of this problem.

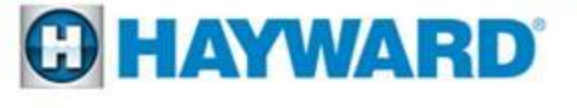

#### 2: Aqua Connect Not Functioning Unit Not Communicating

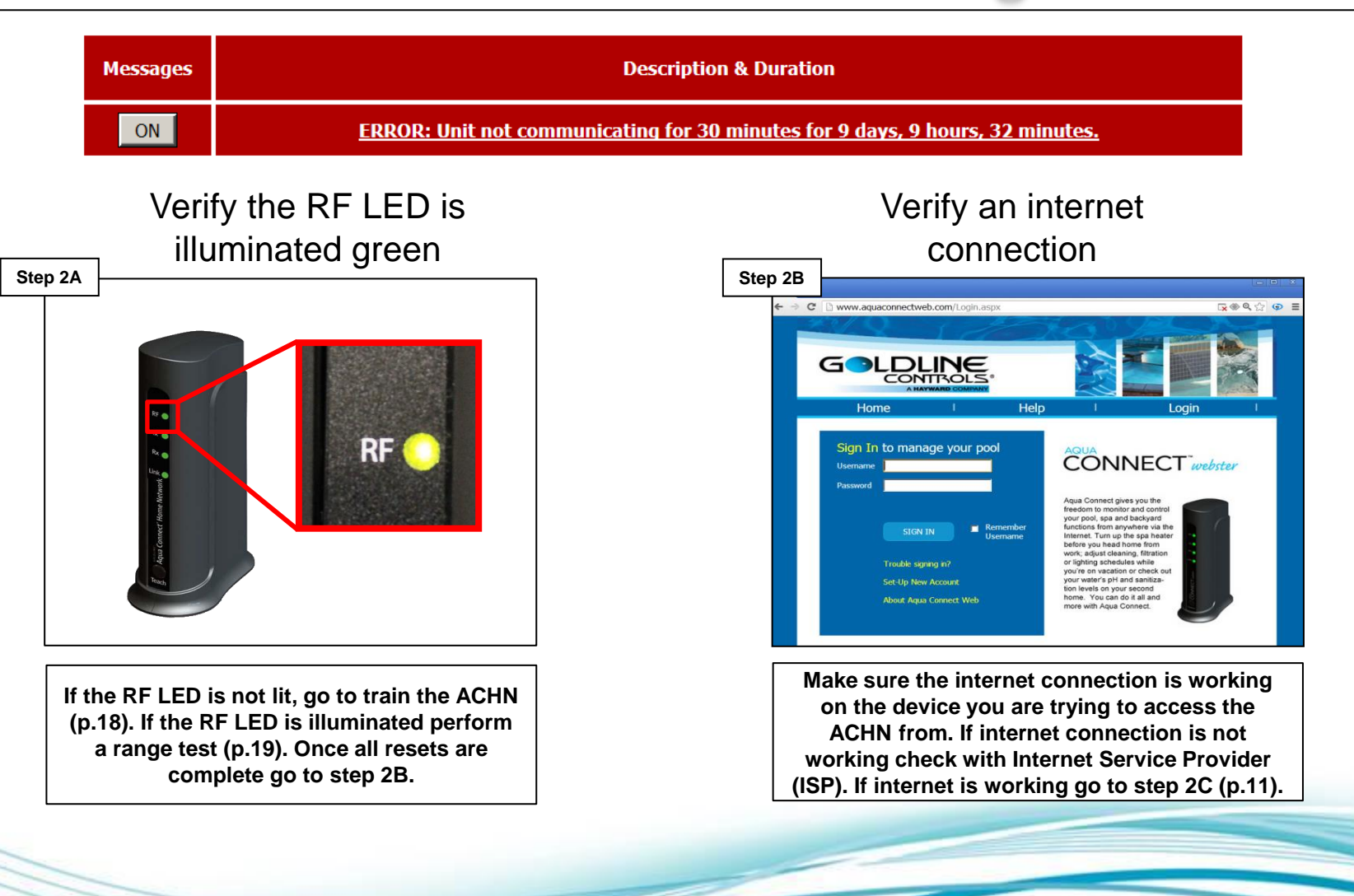

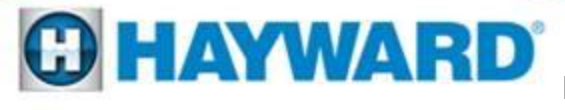

## 2: Aqua Connect Not Functioning Unit Not Communicating

Log in to the web account and check the Pool Settings by clicking on the tab

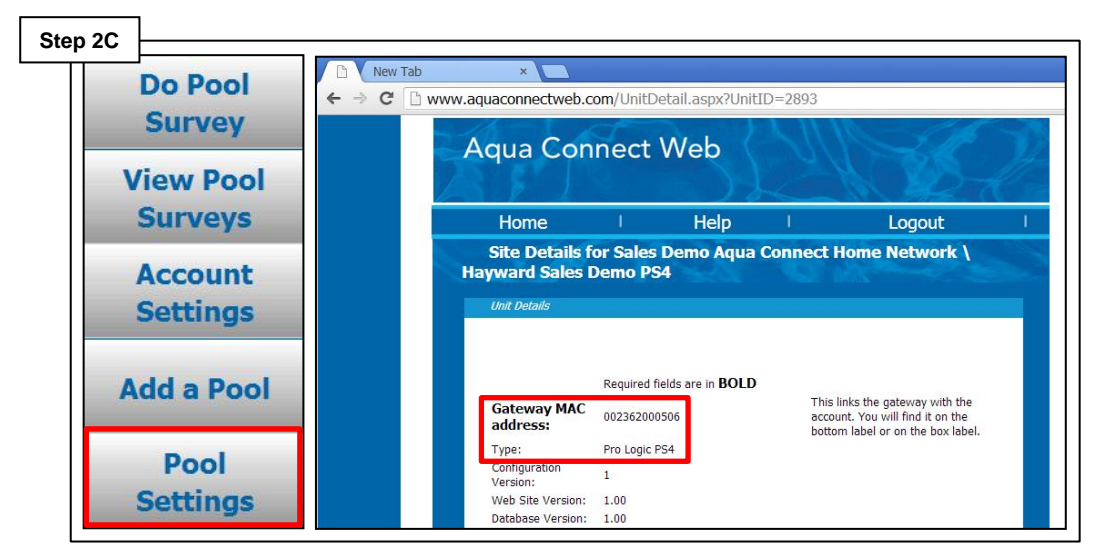

Log in to the ACHN account and on the left side of the dashboard select the "Pool Settings" tab. Scroll down until the Gateway MAC address appears as well as the controller type; if this information does not appear go to step 2D, if it does appear contact tech support (908)355-7995.

Check the main software revision in the diagnostics menu.

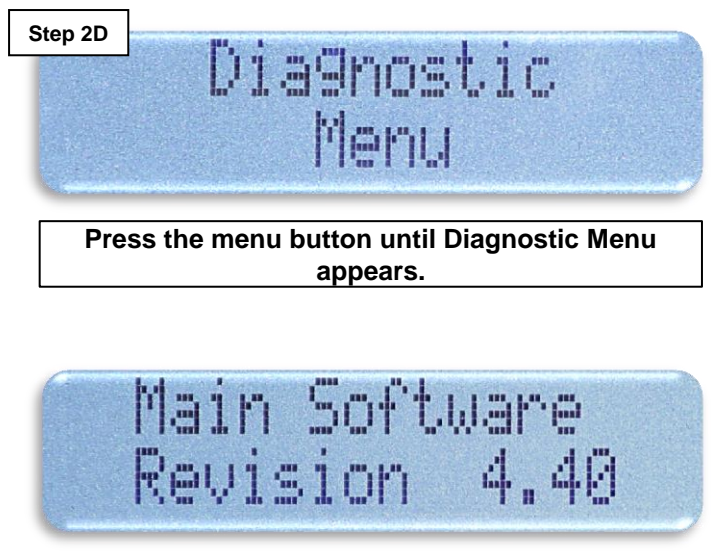

Press the right arrow until main software rev. appears. If the main software revision is 4.20 or higher (1.20 AQR-PRO) then the problem is either the network or possibly the Aqua Connect.

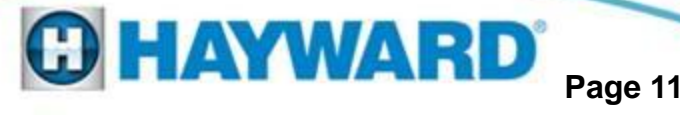

## 3: Aqua Connect Account Can't Sign into Web Account

#### Verify Username and retry Password

|         | 1                                                                                                    |
|---------|----------------------------------------------------------------------------------------------------|
| Step 3A |                                                                                                    |
|         | Sign in to manage your pool                                                                                                    |
|         | Username MyPool                                                                                                    |
|         | Password                                                                                                    |
|         | Your user name or password was not<br>recognized                                                                                                    |
|         | SIGN IN Remember<br>Username                                                                                                    |
|         | Trouble signing in?                                                                                                    |
|         | Set-Up New Account                                                                                                    |
|         | About Aqua Connect Web                                                                                                    |
|         | Double check the user name and retry<br>password. Though the username is not<br>case sensitive the password is. If the<br>account is locked go to step 3B<br>otherwise contact tech support to reset |

password (908)355-7995.

#### sign in Step 3B Sign In to manage your pool MyPool Username Password This account has been disabled and will remain disabled for 15 more minutes. Remember SIGN IN Username Trouble signing in? Set-Up New Account About Aqua Connect Web Though the username is not case sensitive the password is. If the account has been locked, wait 15 minutes and then contact tech support to reset password (908) 355.7995.

Wait 15 minutes and retry

Note: The username and email address must be provided in order to reset the password through technical support.

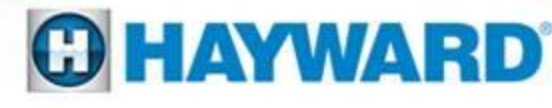

#### 4: Aqua Connect Device No LEDs Illuminated

## Verify the 5DC through ACHN power cable

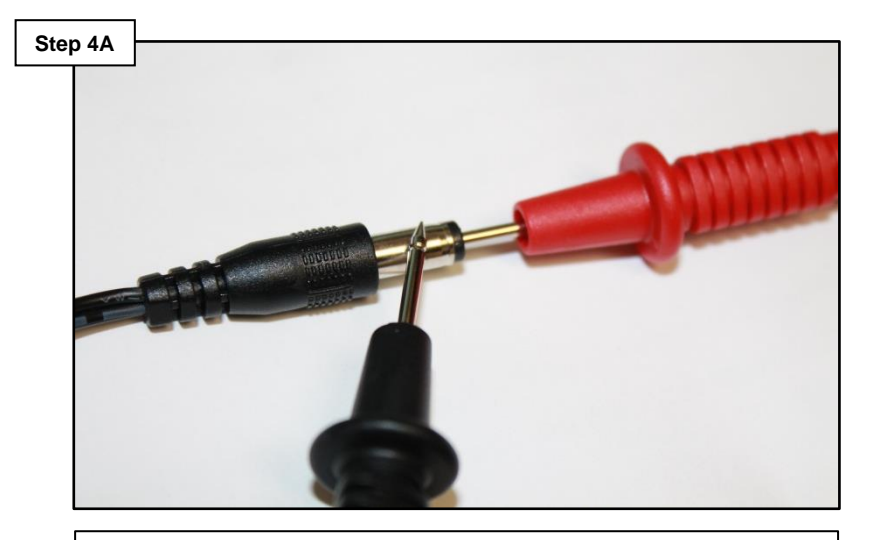

With the power cable plugged into the wall check the power on the output side of the transformer for 5DC  $\pm$ .5DC. If no or low voltage, go to step 4B. If correct go to step 4C (p. 14).

#### Verify receptacle has power

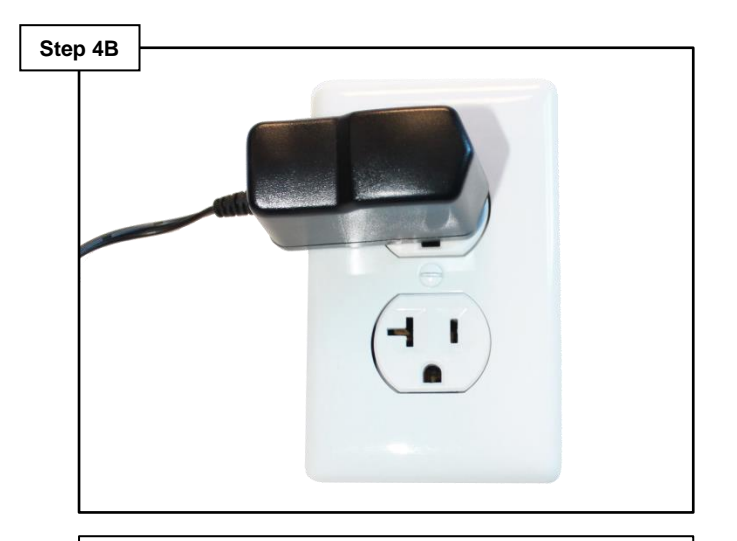

If plug is a GFCI verify it is not tripped. Check the plug for power. If no power consult an electrician. If power is present replace the ACHN plug (GLX-HOMENET-PS).

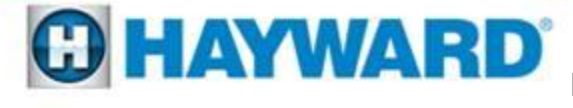

#### 4: Aqua Connect Device No LEDs Illuminated

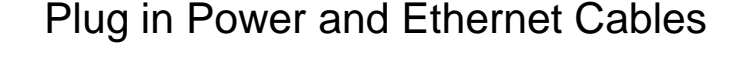

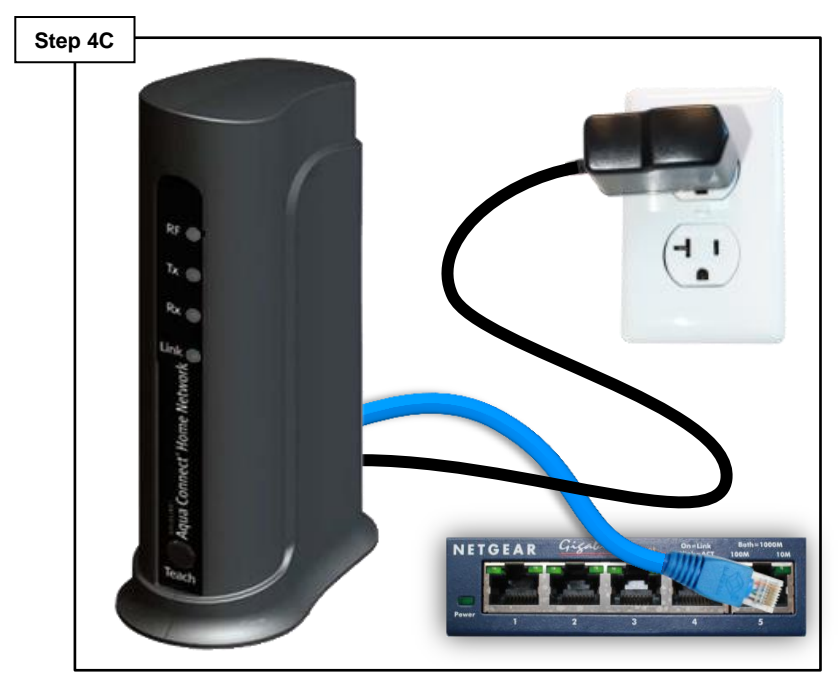

Plug the Ethernet into another router port. If the Tx and Rx do not appear replace the cable and if LEDs still do not appear go to Step 4D. If LEDs appear follow instructions on p.18 to train the unit.

#### Verify the Internet Connection

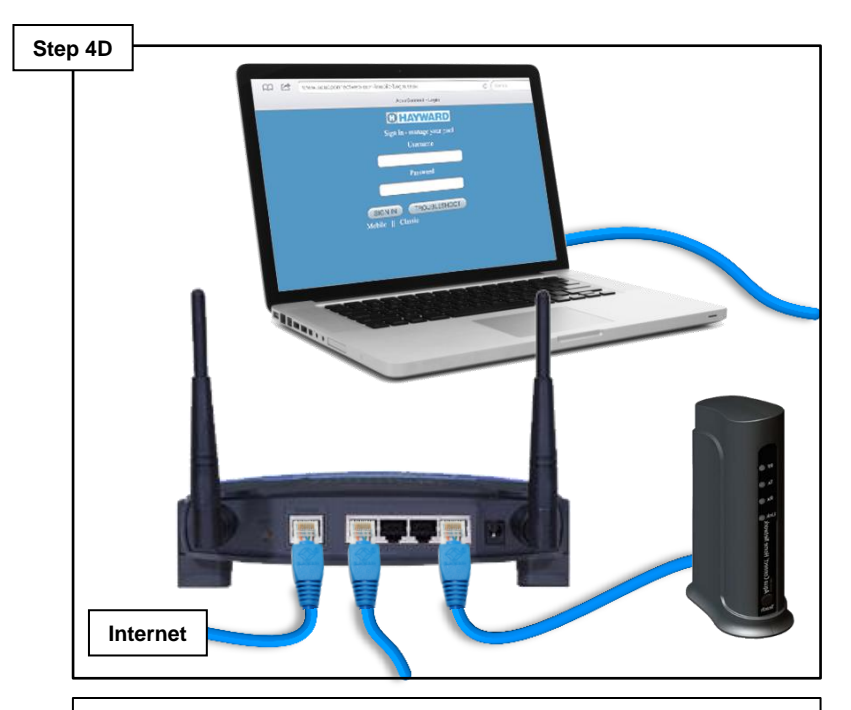

If the internet connection has been verified and the Tx and Rx LEDs do not appear replace the Aqua Connect. If this does not correct the problem consult the Internet Service Provider (ISP).

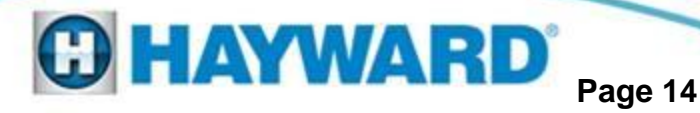

## 5: Aqua Connect Device Constant Screen Refresh or Not Updating

Note the browser being used with the Aqua Connect Website

| Step 5A        | 3:16 PM                                        | 100%                          |
|----------------|------------------------------------------------|-------------------------------|
| ×              | AquaConnect Terminal Interface                 | Gearch                        |
|                | AYWARD                                         |                               |
| 2/6            | A Sector                                       | Aqua Connect <sup>®</sup> Web |
| Home           | Help                                           | Logout                        |
| Home Dashboard | Salt Level<br>2800 PPM                         | +<br>< Menu >                 |
| Dashboard      | Salt Level<br>2800 PPM                         | < MENU >                      |
| Control        |                                                | <u> </u>                      |
| Data History   | Use Caution when turning on features remotely. |                               |
| Survey         | SYSTEM OFF FAN                                 |                               |
| View Pool      |                                                |                               |

If refreshing the browser does not correct the issue, go to step 5B. If it does problem solved.

Unplug the ACHN device for a couple of minutes and then restore power

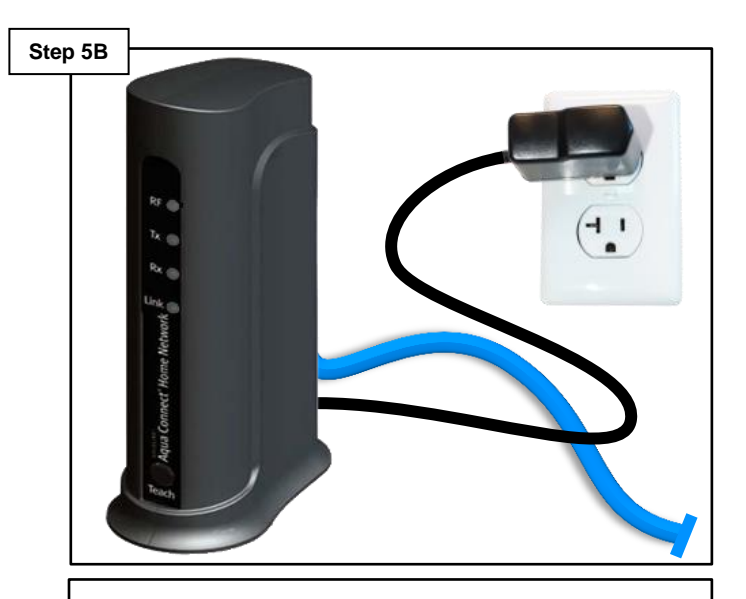

If this does not correct the problem on an Apple product, proceed to step 5C (p. 16). For PC based products go to 5D (p. 17).

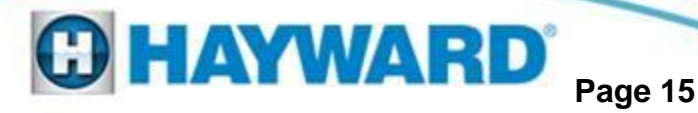

## 5: Aqua Connect Device Constant Screen Refresh or Not Updating

I: Locate and click on the App Store II: Locate the "Search" icon (bottom) and type "Chrome" into the search bar III: Click on "Chrome" App

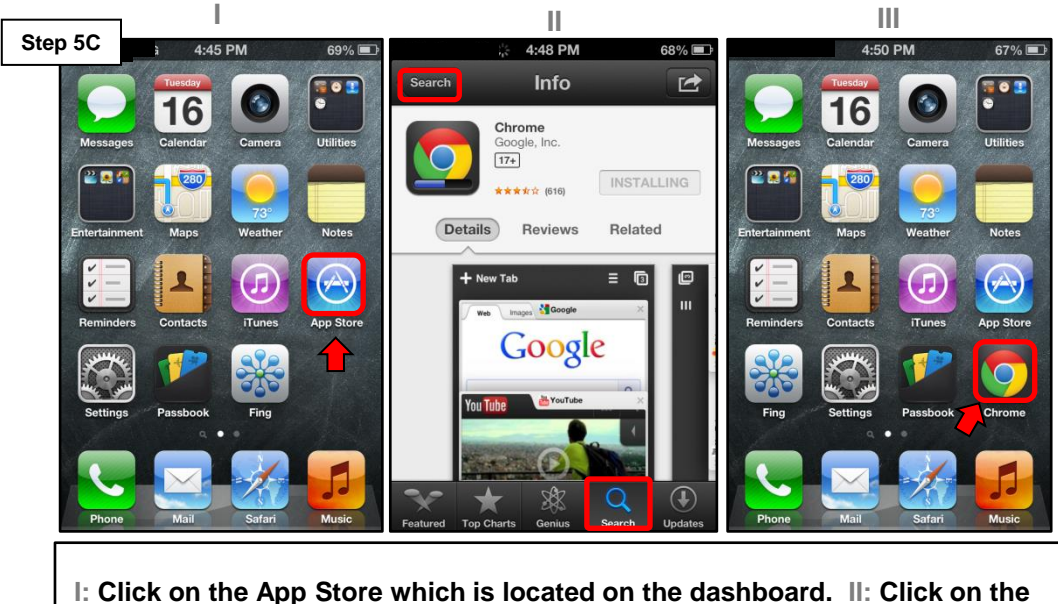

I: Click on the App Store which is located on the dashboard. II: Click on the search option and type "Chrome" into the search bar. Click on Install (this should be a free app) III: Open the app and proceed to step 5E (p.17).

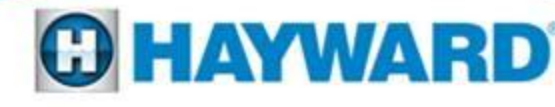

## 5: Aqua Connect Device Constant Screen Refresh or Not Updating

#### Install the Google Chrome browser on non-Apple based device

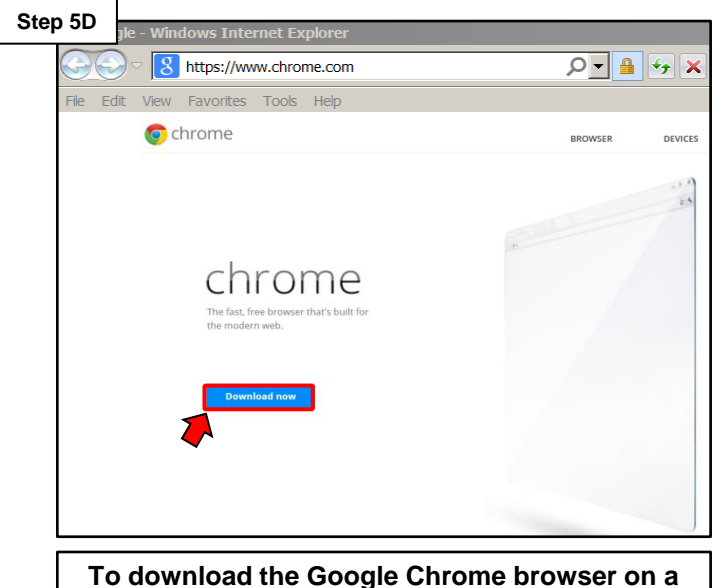

To download the Google Chrome browser on a non-Apple based product. Open the current web browser and type <u>www.chrome.com</u> in the address bar. Click on the Download now option, launch the chrome browser and go to step 5E.

## Check ACHN functionality by trying the remote control feature

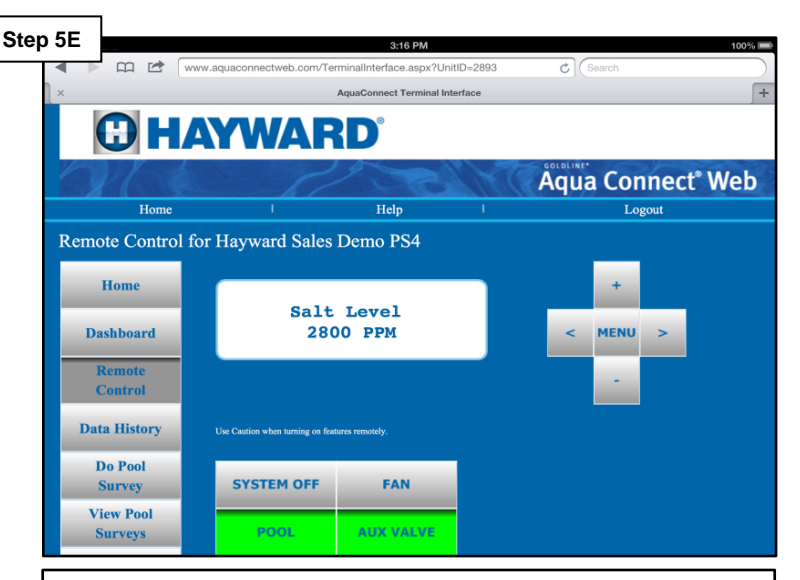

If problem still persists temporarily disable all security software and firewalls associated with the home network and retry. If this corrects the issue speak with a network professional about modifying the network to allow the ACHN device full access.

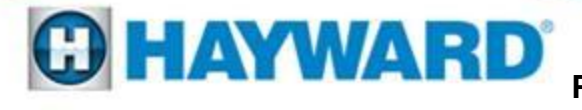

## **Aqua Connect: Training the Device**

Use the following steps to train the Aqua Connect Home Network Device to the control system. Make sure both units are powered up when conducting this step.

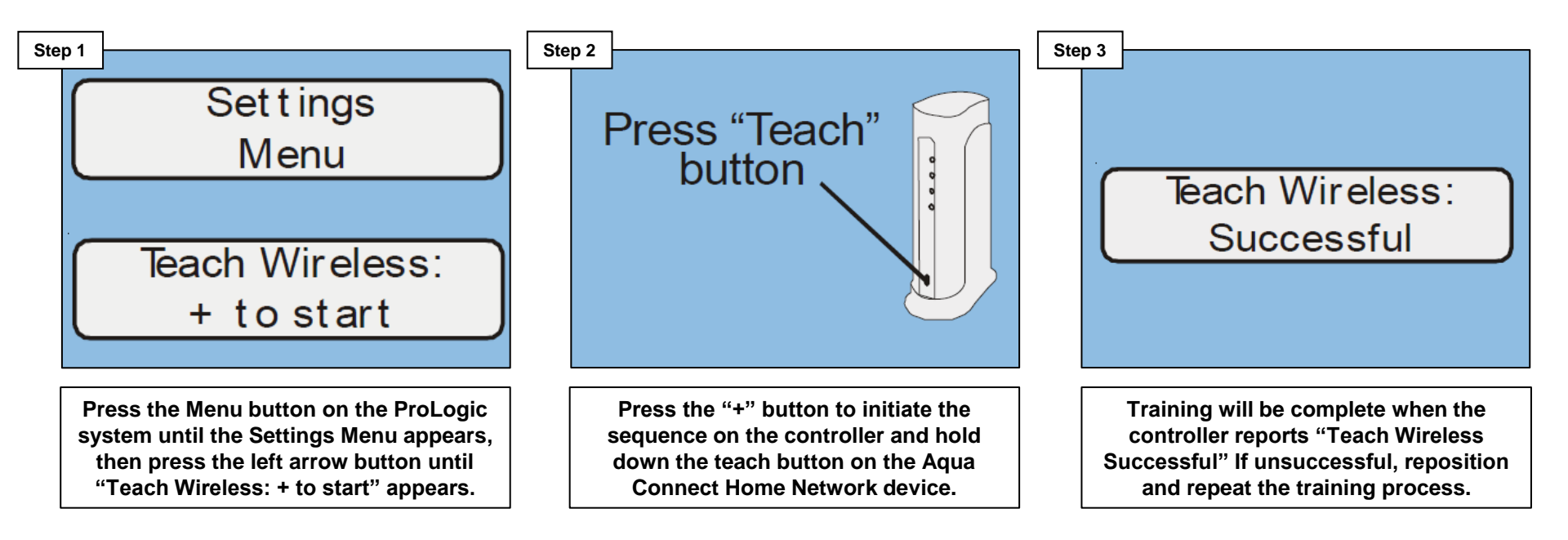

Note: If training the wireless device fails verify that the antenna is generation 2 (AQL2-BASE-RF). A GLX-RF-EXTEND is available if the antenna needs to be moved closer to the Aqua Connect.

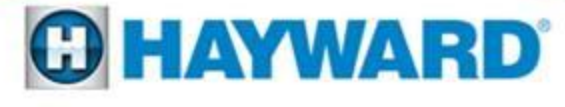

## **Aqua Connect: Performing a Range Test**

Use the following steps to perform a range test, verifying the RF signal strength between the ACHN device and the control system. Once complete, clear the test by power cycling the ACHN device.

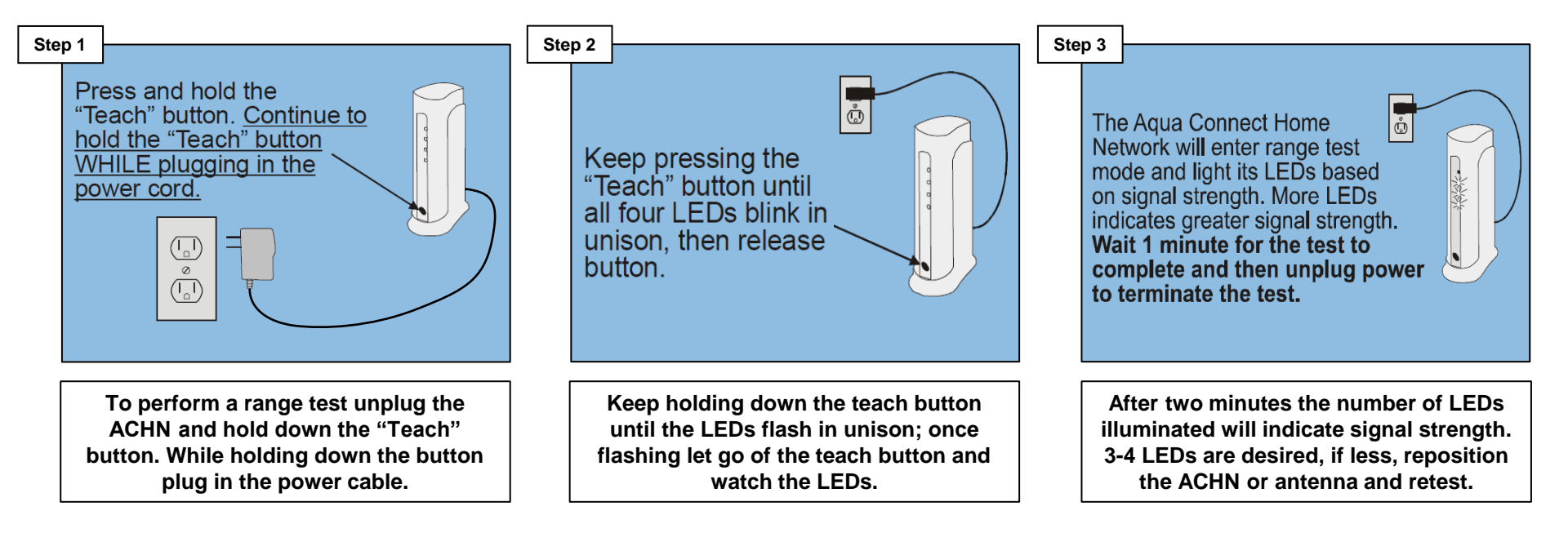

Note: If two LEDs or less appear after conducting a range test, relocate the base antenna or the ACHN device to achieve a stronger RF signal strength.

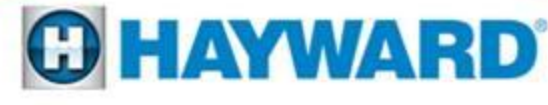

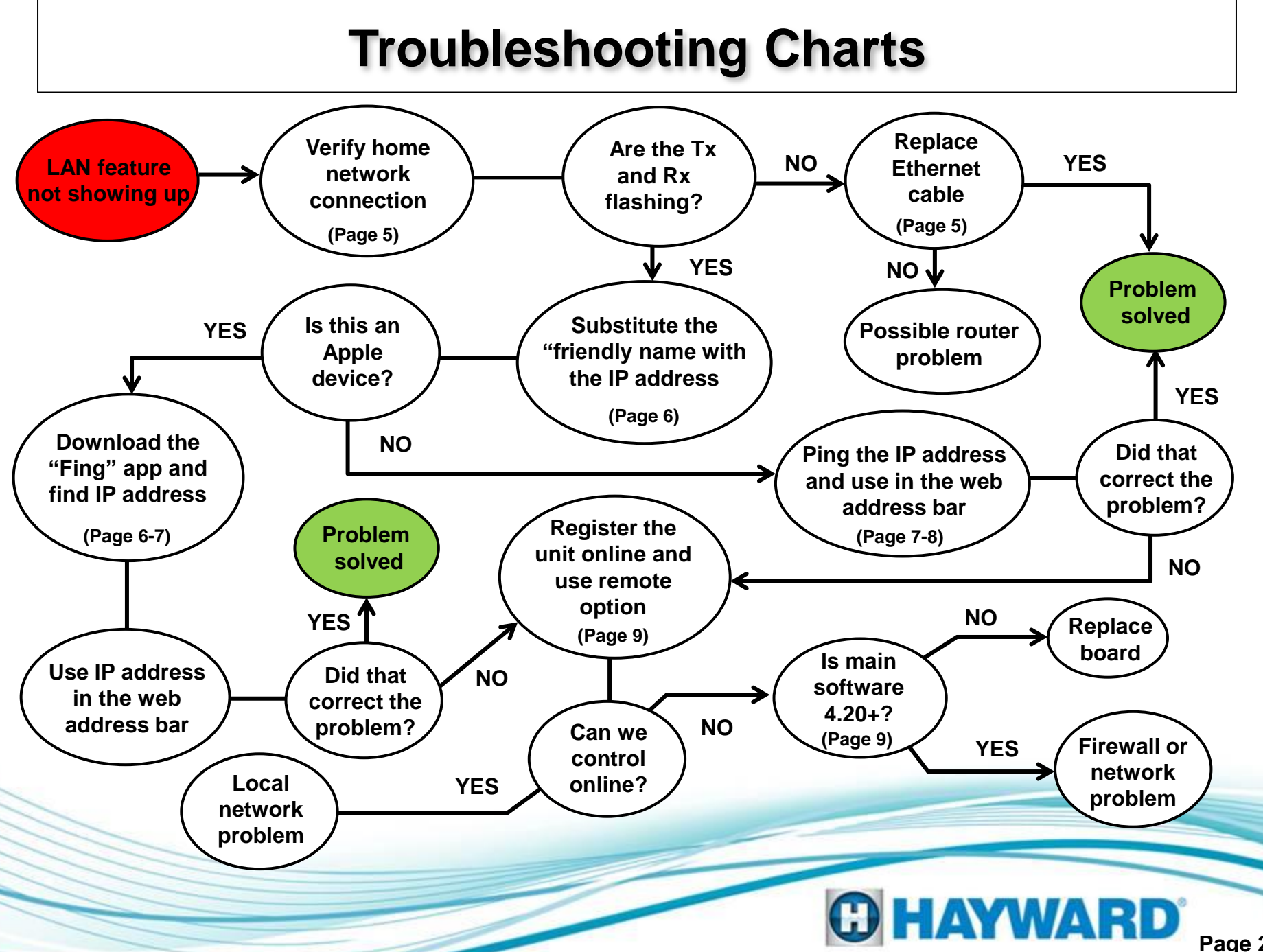

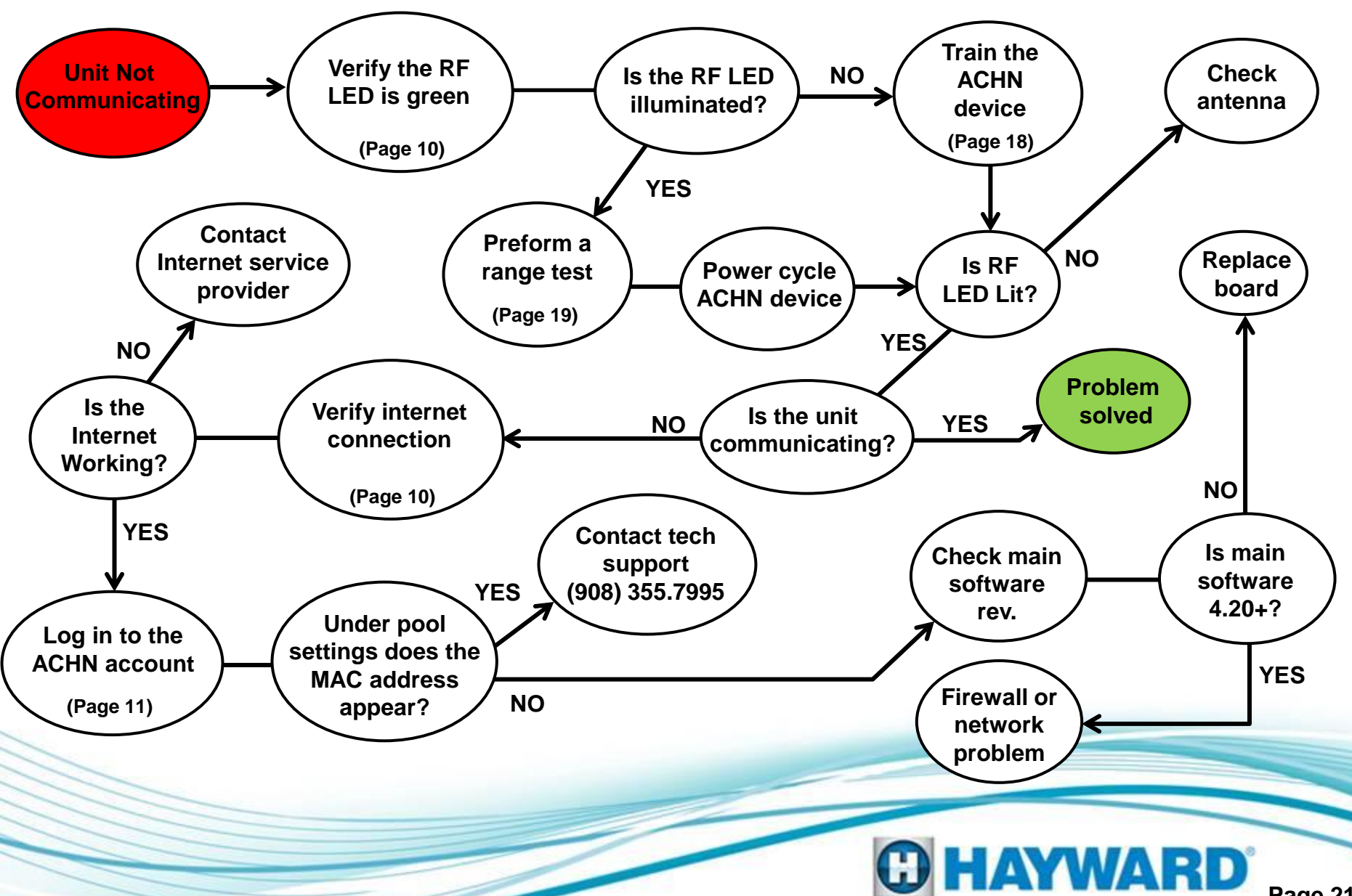

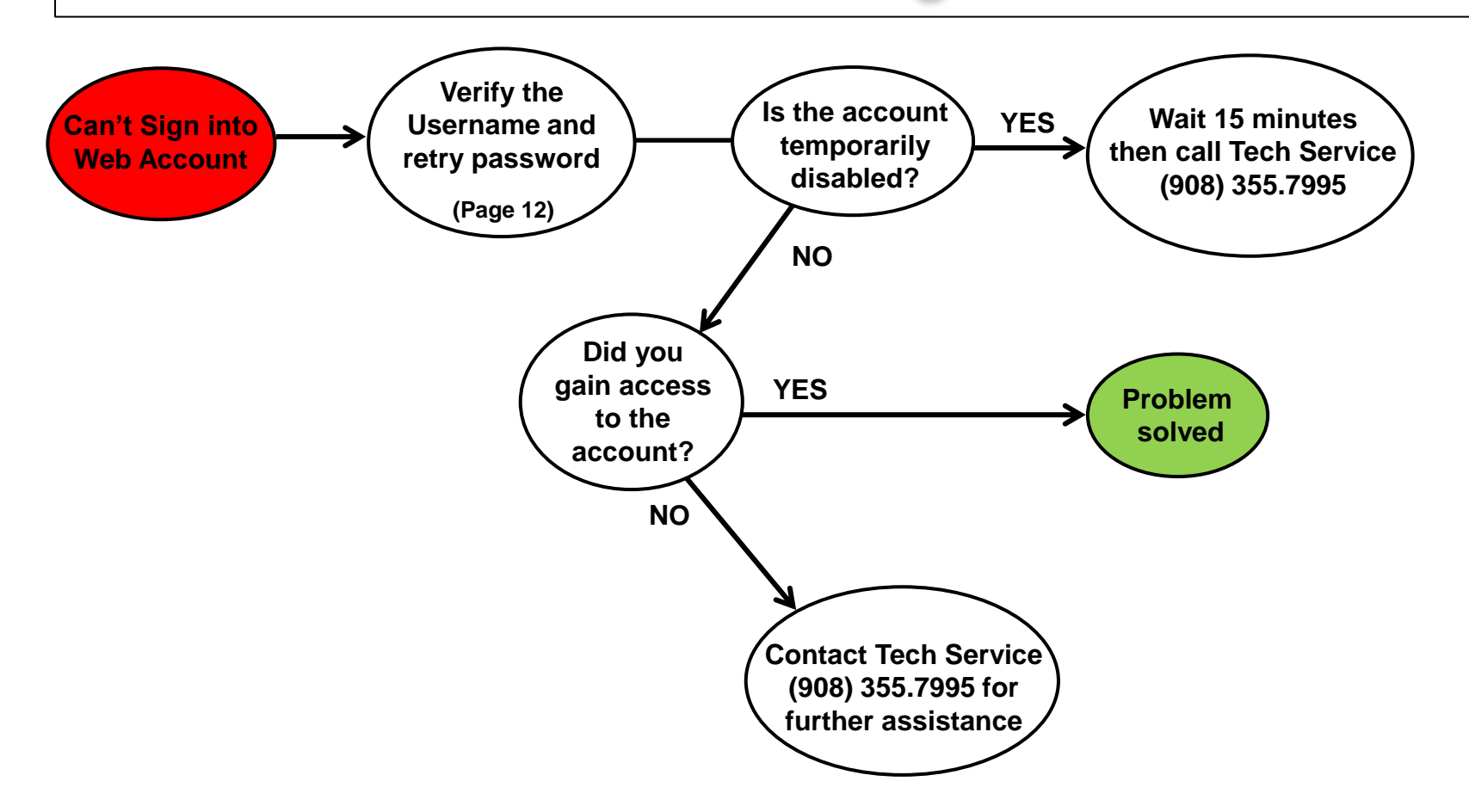

Note: If contacting technical support please have the username and email associated with the account available prior to calling.

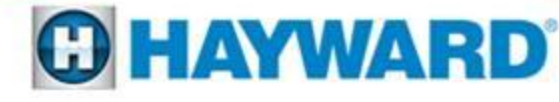

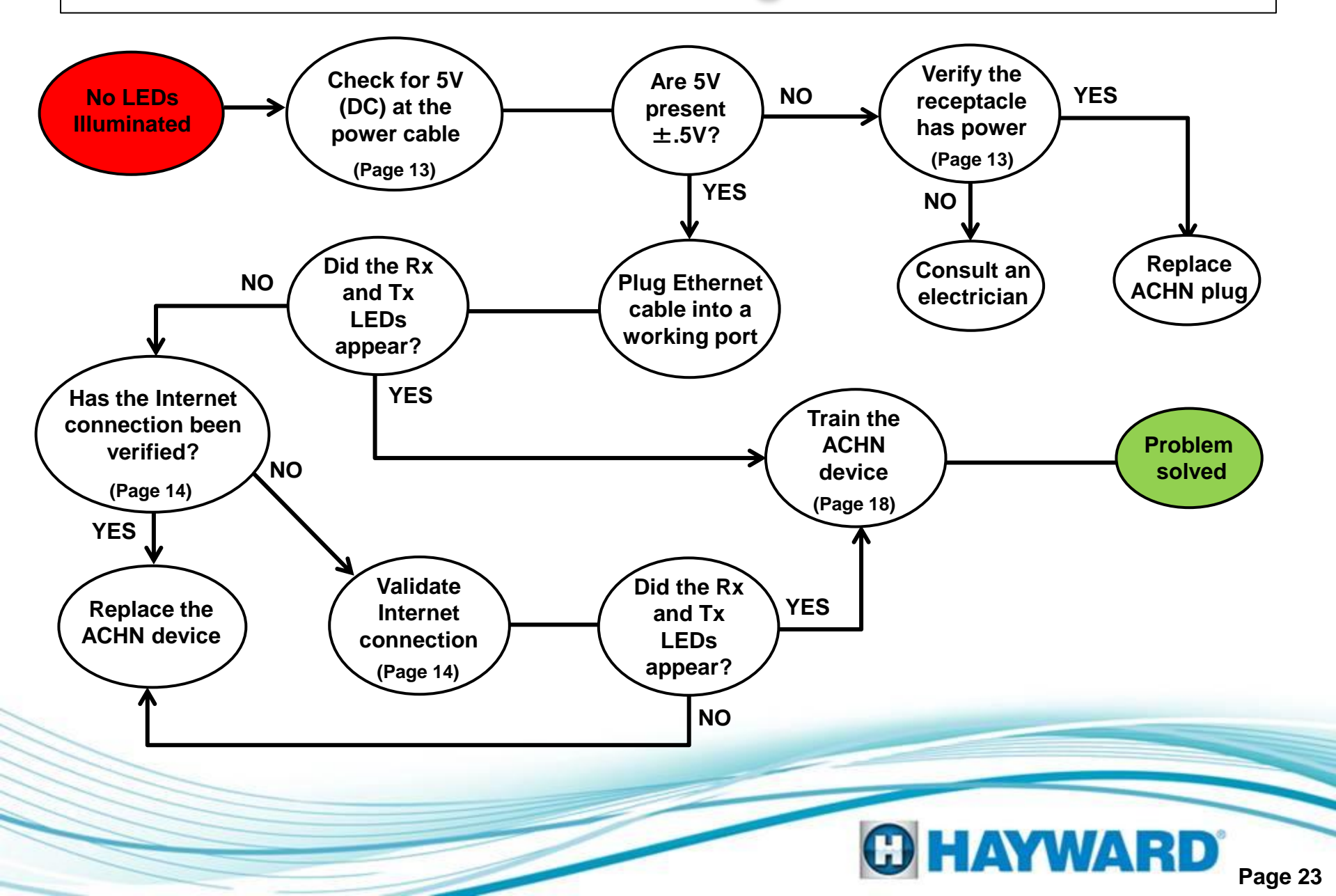

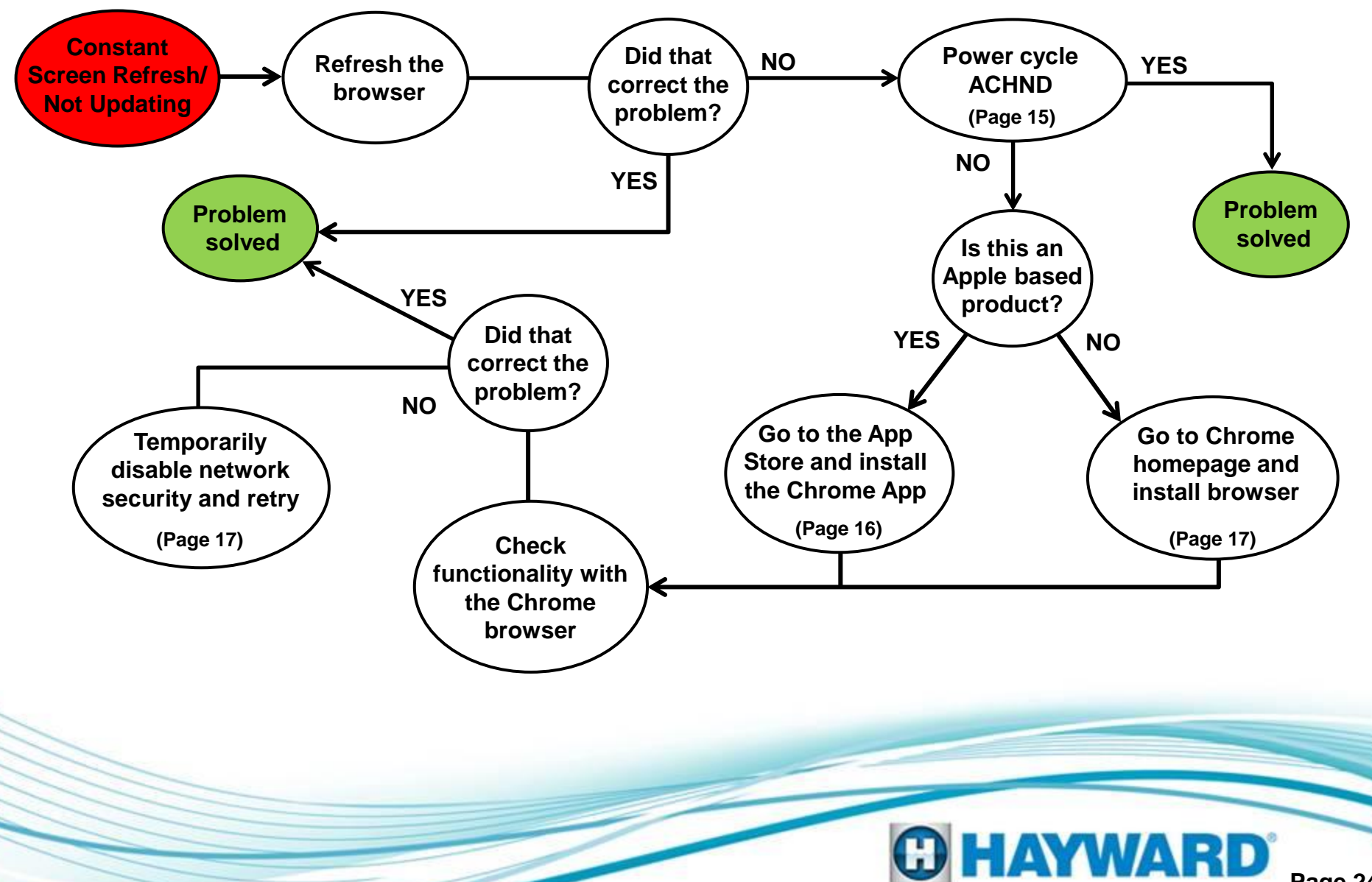

#### Aqua Connect: Quick Tips Setting up a Sub Account

# 1. Log in to main account (www.aquaconnectweb.com)

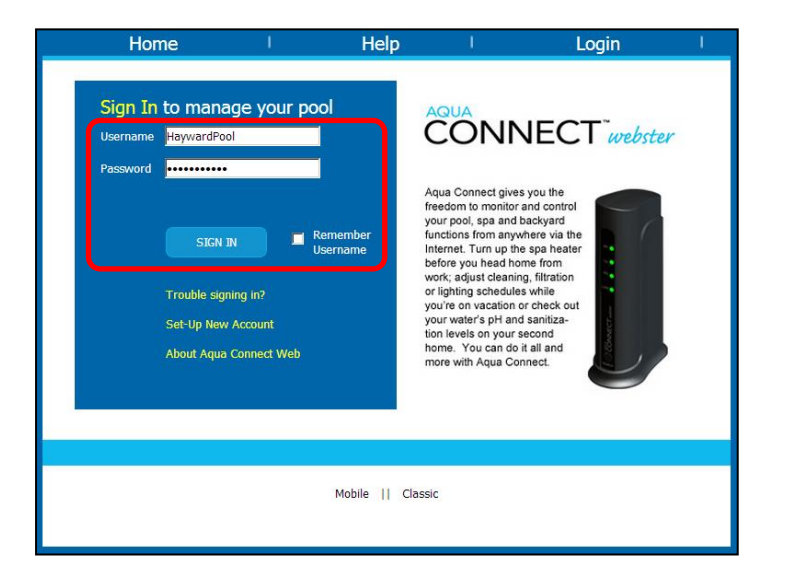

# 2. Click on Account Settings to create the Sub Account

| Aqua Conne                 | ect Web                                       |                      |           |
|----------------------------|-----------------------------------------------|----------------------|-----------|
| Home                       | Help I                                        | Logout               | I         |
| Site Listing for S         | ales Demo Aqua Connec                         | t Home Network 50    | 6         |
| Pool Name                  | Notes                                         | Last Alarm Date      | Status    |
| Hayward Sales Demo PS-8    | Demo purposes ONLY                            | 3/9/2013 10:20:55 AM | lost link |
| Hayward Sales Demo<br>PS16 | Demo purposes ONLY                            | 6/12/2012 6:46:08 AM | lost link |
| Hayward Sales Demo PS4     | Demo purposes ONLY PS4<br>506                 | 3/8/2013 1:45:56 PM  | ок        |
| Sales Demo Aqua Plus       | Aqua Plus 1119                                | 4/3/2013 4:45:55 PM  | ОК        |
|                            | Rows 50<br>ck a POOL NAME to go to the Site D |                      |           |
| Account Settings           | Add a Pool                                    | Logout               |           |

HAYWARD

\*Note: If accessing from a tablet or mobile device select the classic option at the bottom of the page.\*

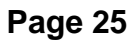

#### Aqua Connect: Quick Tips Setting up a Sub Account

4. Populate all required info.

including username and password

3. Scroll to the bottom and click on "Create Sub Account"

| Account Management                | Account Details      |                 |                    |                                                   |
|-----------------------------------|----------------------|-----------------|--------------------|---------------------------------------------------|
|                                   |                      | Required fields | are in <b>BOLD</b> |                                                   |
|                                   | Account Description: | Paul's Sub Acc  | ount               | Used for accounts with<br>more than one location. |
|                                   | User Name:Password:  | username        | •••••              | Must be 6 or more<br>characters without spaces    |
| Manage Account: Goldline Controls | First / Last Name:   | Paul            | Poisson            |                                                   |
|                                   | Phone Number:        | (xxx)xxx-xxxx   | ĸ                  | Your contact information is never sold or traded. |
| GoldLine                          | Street Address:      | xxxxxxxx        |                    |                                                   |
|                                   | Address Line 2:      |                 |                    |                                                   |
|                                   | City:                | North Kingstov  | vn                 |                                                   |
| Create Sub Account                | State:               | RHODE ISLAN     | 1D                 |                                                   |
| Manage Sub Accounts               | Zip Code:            | 02852           |                    |                                                   |
|                                   | Country:             | Select one      |                    |                                                   |
|                                   | Email Address*:      | techservice@a   | quaconnectweb.co   | m                                                 |

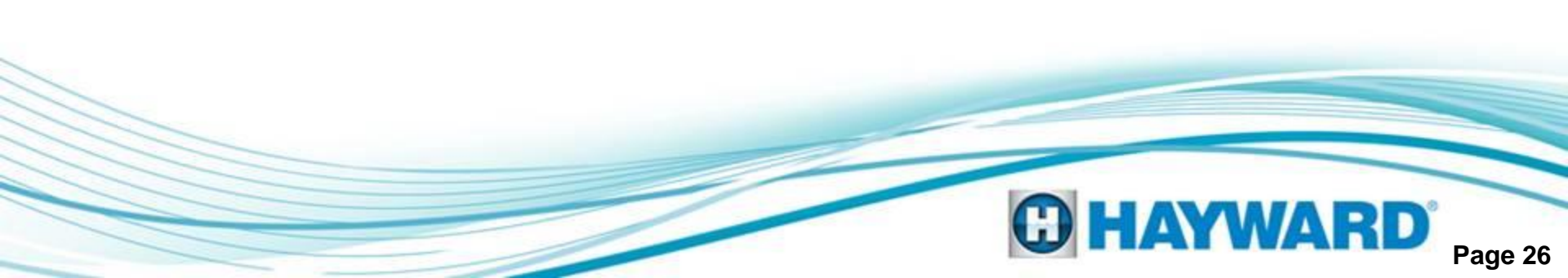

#### Aqua Connect: Quick Tips Setting up a Sub Account

# 5. Once Populated scroll to the bottom and select the "Add" button

| Account Details      |                                                                                                    |                                                                                                    |
|----------------------|----------------------------------------------------------------------------------------------------|----------------------------------------------------------------------------------------------------|
|                      |                                                                                                    |                                                                                                    |
|                      | Required fields are in <b>BOLD</b>                                                                                                    |                                                                                                    |
| Account Description: | Paul's Sub Account                                                                                                    | Used for accounts with<br>more than one location.                                                   |
| User Name:Password   | username ••••••                                                                                                    | Must be 6 or more<br>characters without spaces.                                                     |
| First / Last Name:   | Paul Poisson                                                                                                    |                                                                                                    |
| Phone Number:        | (xxx)xxx-xxxx                                                                                                    | Your contact information is never sold or traded.                                                   |
| Street Address:      | xxxxxxxxx                                                                                                    |                                                                                                    |
| Address Line 2:      |                                                                                                    |                                                                                                    |
| City:                | North Kingstown                                                                                                    |                                                                                                    |
| State:               | RHODE ISLAND                                                                                                    | ]                                                                                                   |
| Zip Code:            | 02852                                                                                                    |                                                                                                    |
| Country:             | Select one                                                                                                    |                                                                                                    |
| Email Address*:      | techservice@aquaconnectweb.com                                                                                                    |                                                                                                    |
|                      | *Important Note: This email address<br>account password. Use a unique addr<br>account, and be sure the recipient is a<br>the account in the case of a lost pass | can be used to reset a lost<br>ess for each account or sub<br>authorized to gain access to<br>word. |
|                      | Select additional information you would                                                                                                    | l like to receive via E-mail:                                                                       |
|                      | Service and urgent administrative     Helpful equipment newsletters and     Special offers from Hayward Pool                                                    | messages.<br>1 technical bulletins.<br>Products                                                     |
|                      |                                                                                                    | i loudes.                                                                                           |
|                      |                                                                                                    |                                                                                                    |
| _                    |                                                                                                    |                                                                                                    |
| Ad                   | ld Cancel                                                                                                    |                                                                                                    |

6. Select the pool you wish to have access to via the site list (Note: step 6 and 7 will have to be done for every pool desired)

| Aqua Connect Web                                          |                                                             |                      |           |  |  |
|-----------------------------------------------------------|-------------------------------------------------------------|----------------------|-----------|--|--|
| Home                                                      | Help I Logout                                               |                      |           |  |  |
| Site Listing for Sales Demo Aqua Connect Home Network 506 |                                                             |                      |           |  |  |
| Pool Name                                                 | Notes                                                       | Last Alarm Date      | Status    |  |  |
| Hayward Sales Demo PS-8                                   | Demo purposes ONLY                                          | 3/9/2013 10:20:55 AM | lost link |  |  |
| <u>Hayward Sales Demo</u><br><u>PS16</u>                  | Demo purposes ONLY                                          | 6/12/2012 6:46:08 AM | lost link |  |  |
| Hayward Sales Demo PS4                                    | Demo purposes ONLY PS4<br>506                               | 3/8/2013 1:45:56 PM  | ок        |  |  |
| Sales Demo Aqua Plus                                      | Aqua Plus 1119                                              | 4/3/2013 4:45:55 PM  | ОК        |  |  |
| C Account Settings                                        | Rows 50<br>ick a POOL NAME to go to the Ste D<br>Add a Pool | ashboard.            | )         |  |  |

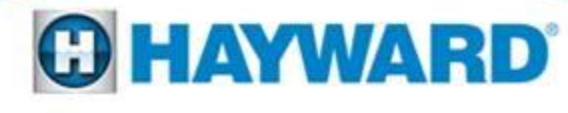

## Aqua Connect: Quick Tips

**Setting up a Sub Account** 

7. Go to Pool Settings > Manage Access and change the level of access desired for each sub account created

| Account<br>Description | Last<br>Name | First<br>Name | User<br>Name | Account Unit Access Level    |
|------------------------|--------------|---------------|--------------|------------------------------|
| а                      | а            | а             | agnerc       | No Access 💌 🗆 Notifications  |
| paul sub               | poisson      | paul          | ppoisson     | Read Only                    |
| paul's sub             | poisson      | paul          | ppoisson1    | Read/Write 💌 🗆 Notifications |
| Test<br>Account        | service      | tech          | tservice     | No Access 🔽 🗆 Notifications  |
| test                   | service      | tech          | t2service    | No Access 💌 🗆 Notifications  |
| Johnny                 | Smith        | Johnny        | Johnny       | No Access 💌 🗆 Notifications  |
|                        |              | Rows 50       | )            |                              |
|                        |              |               |              |                              |
|                        |              |               |              |                              |
|                        |              | _             |              |                              |
| e RO Account           |              |               | Update       | Cancel                       |

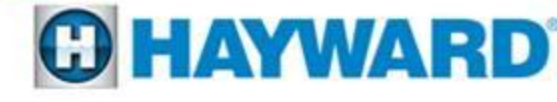

#### Aqua Connect: Quick Tips Disabling a Sub Account

# 1. Log in to main account (www.aquaconnectweb.com)

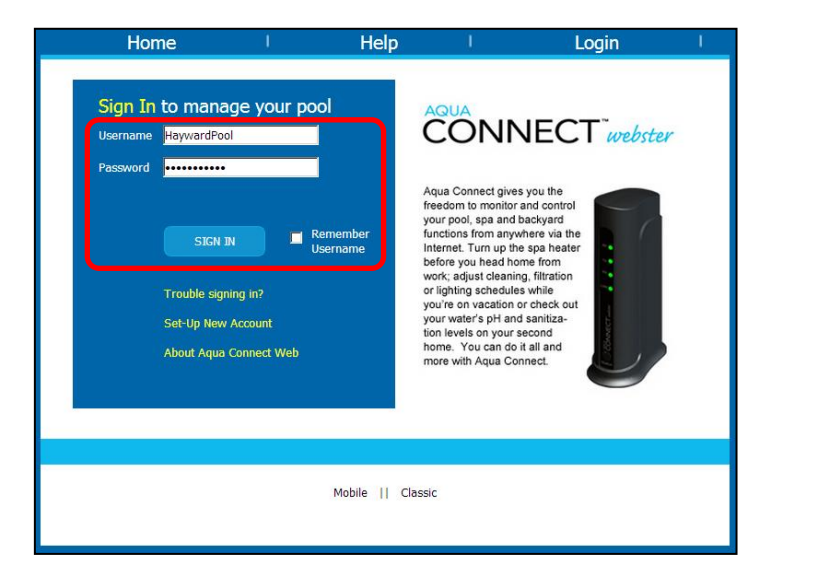

#### 2. Click on the Account Settings button (bottom left)

| Aqua Conne                                                | ect Web                       |                      |           |  |
|-----------------------------------------------------------|-------------------------------|----------------------|-----------|--|
| Home I                                                    | Help I                        | Logout               | L         |  |
| Site Listing for Sales Demo Aqua Connect Home Network 506 |                               |                      |           |  |
| Pool Name                                                 | Notes                         | Last Alarm Date      | Status    |  |
| Hayward Sales Demo PS-8                                   | Demo purposes ONLY            | 3/9/2013 10:20:55 AM | lost link |  |
| Hayward Sales Demo<br>PS16                                | Demo purposes ONLY            | 6/12/2012 6:46:08 AM | lost link |  |
| Hayward Sales Demo PS4                                    | Demo purposes ONLY PS4<br>506 | 3/8/2013 1:45:56 PM  | ок        |  |
| Sales Demo Aqua Plus                                      | Aqua Plus 1119                | 4/3/2013 4:45:55 PM  | ОК        |  |
| C                                                         | Rows 50                       | ashboard.            |           |  |

\*Note: If accessing from a tablet or mobile device select the classic option at the bottom of the page.\*

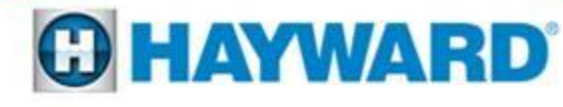

#### Aqua Connect: Quick Tips Disabling a Sub Account

3. Scroll to the bottom and click on "Create Sub Account"

4. Click on the Sub Account we wish to disable

| Account Management                |                     |           |            |           |
|-----------------------------------|---------------------|-----------|------------|-----------|
|                                   | Account Description | Last Name | First Name | User Name |
|                                   | <u>a</u>            | а         | а          | agnerc    |
| Manage Account: Goldline Controls | <u>paul sub</u>     | poisson   | paul       | ppoisson  |
|                                   | <u>paul's sub</u>   | poisson   | paul       | ppoisson1 |
|                                   | <u>all pools</u>    | poisson   | paul       | allpools  |
| GoldLine                          | Test Account        | service   | tech       | tservice  |
|                                   | test                | service   | tech       | t2service |
| Create Sub Account                | <u>Johnny</u>       | Smith     | Johnny     | Johnny    |
| Manage Sub Accounts               | <u>John's sub</u>   | Sub       | John       | johnsub   |
|                                   | Rows                | 50        |            |           |

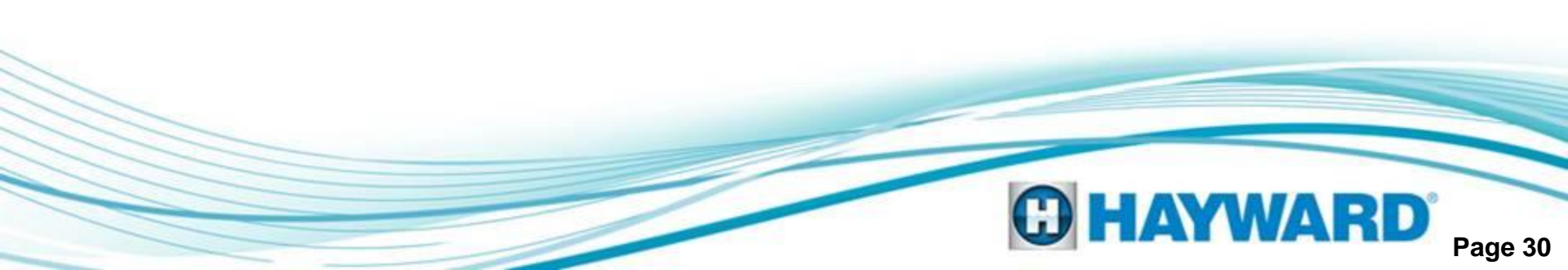

#### Aqua Connect: Quick Tips Disabling a Sub Account

#### 5. Change access to "Disabled"

ib Account Details

|                      | Required fields are in <b>BOLD</b>                                                                                                    |                                                                                                  |
|----------------------|----------------------------------------------------------------------------------------------------|--------------------------------------------------------------------------------------------------|
| Account Description: | paul's sub                                                                                                    | Used for accounts with<br>more than one location.                                                |
| User Name:           | ppoisson1                                                                                                    | Must be 6 or more characters without spaces.                                                     |
| First / Last Name:   | paul poisson                                                                                                    |                                                                                                  |
| Phone Number:        | 401                                                                                                    | Your contact information is<br>never sold or traded.                                             |
| Street Address:      | 16                                                                                                    |                                                                                                  |
| Address Line 2:      |                                                                                                    |                                                                                                  |
| City:                | MA                                                                                                    |                                                                                                  |
| State:               | MASSACHUSETTS                                                                                                    |                                                                                                  |
| Zip Code:            | 01504                                                                                                    |                                                                                                  |
| Country:             | UNITED STATES                                                                                                    |                                                                                                  |
| Email Address*:      | p@noneofyourbusiness.com                                                                                                    |                                                                                                  |
|                      | *Important Note: This email address c<br>account password. Use a unique addre<br>account, and be sure the recipient is ai<br>the account in the case of a lost passw | an be used to reset a lost<br>ss for each account or sub<br>uthorized to gain access to<br>vord. |
|                      | Select auditional information you would<br>Service and urgent administrative r                                                                                       | nessages.                                                                                        |
|                      | <ul> <li>Helpful equipment newsletters and</li> <li>Special offers from Hayward Pool F</li> </ul>                                                                    | technical bulletins.<br>Products.                                                                |
| Access:              | Disabled 💌                                                                                                    |                                                                                                  |

#### 6. Scroll to the bottom and click "Save and Return" to finalize

| Alarm Notifications                                                                                                    |
|----------------------------------------------------------------------------------------------------|
| Any Pro Logic control alarms and user defined alarms for all sites will generate messages to<br>the addresses below. To limit messages to particular sites, create Sub accounts using link<br>below. |
| techsupport@aquaconnectweb.co Emai  Delete                                                                                                    |
| Account Management                                                                                                    |
|                                                                                                    |
| Manage Account: Goldline Controls                                                                                                    |
| Sales Demo Aqua Connect Home Network 506                                                                                                    |
| Create Sub Account<br>Manage Sub Accounts                                                                                                    |
|                                                                                                    |
| Save and Return Site List                                                                                                    |

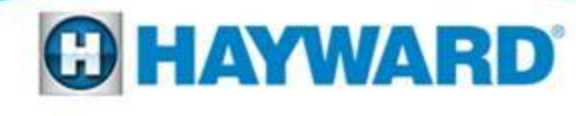